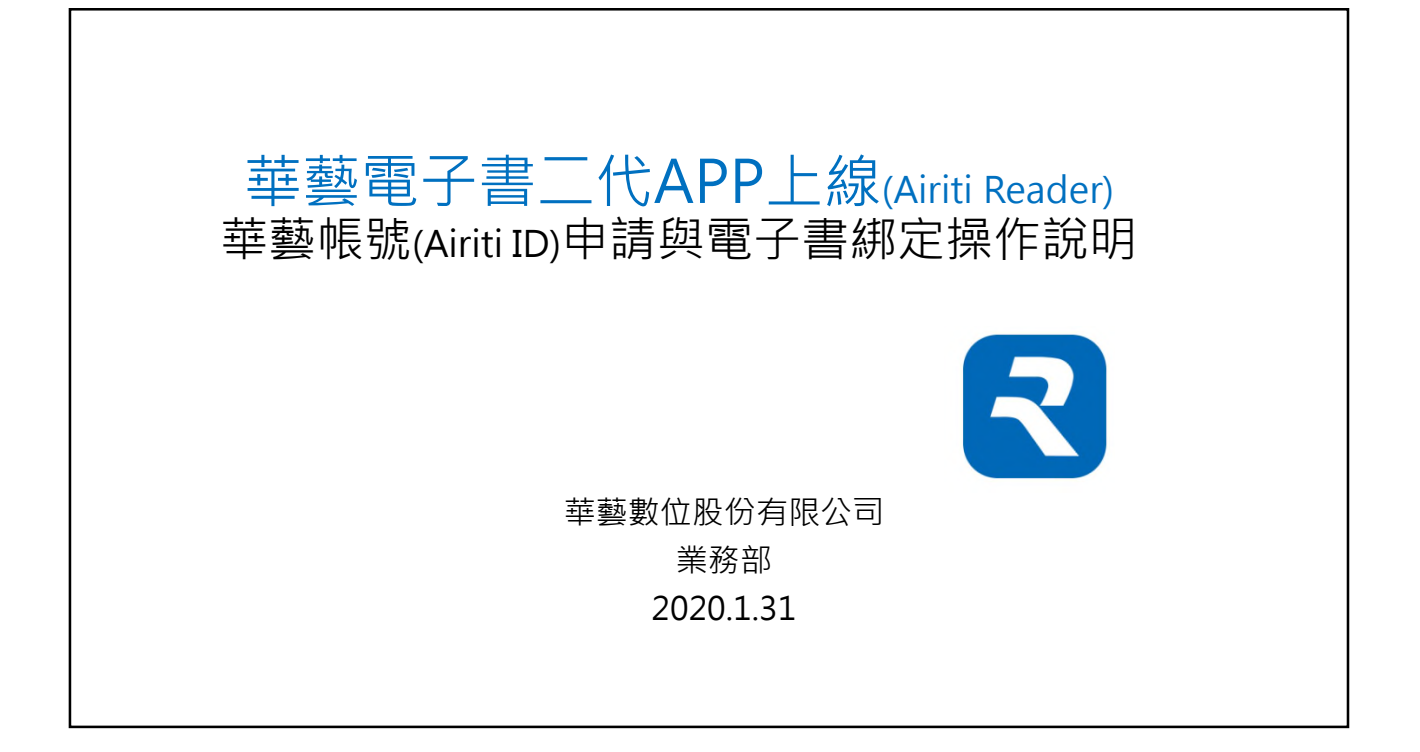

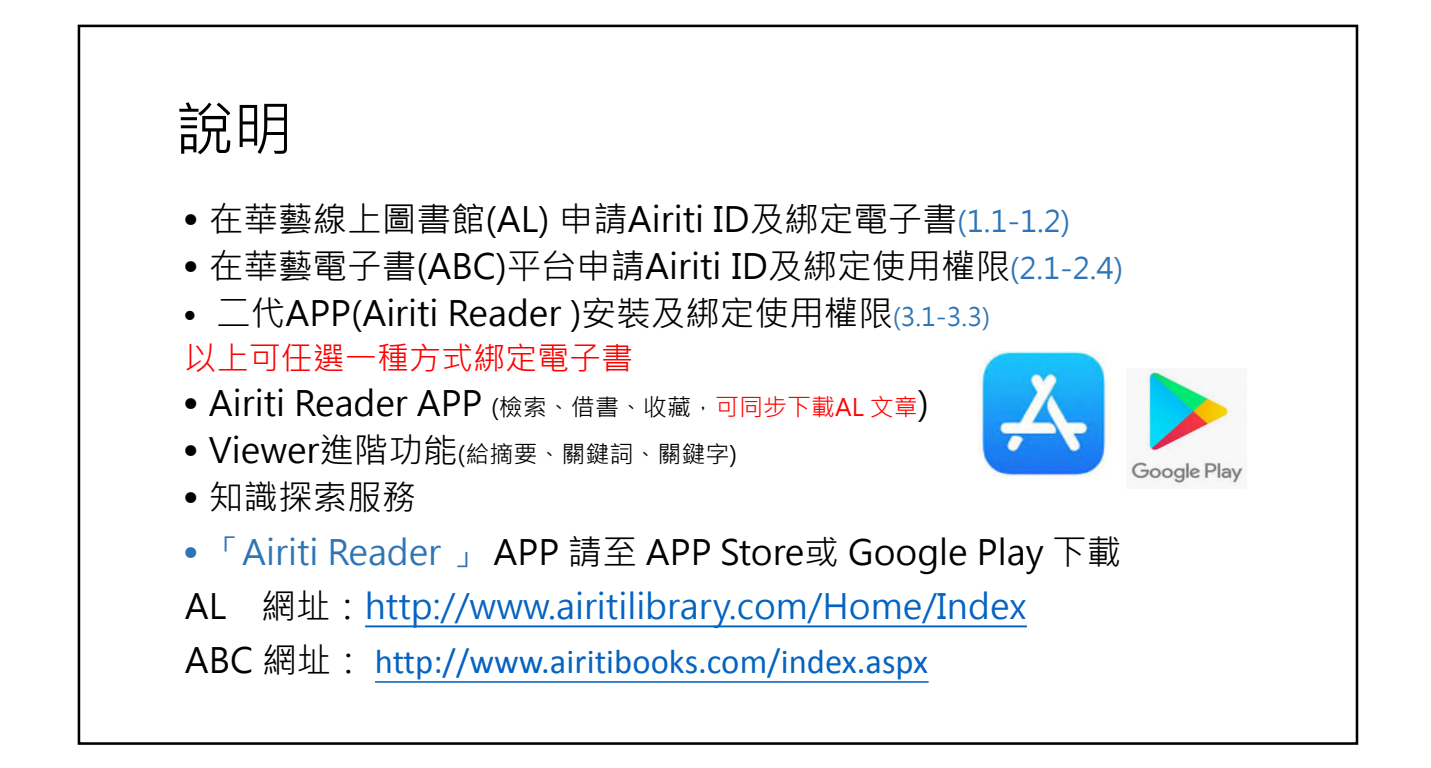

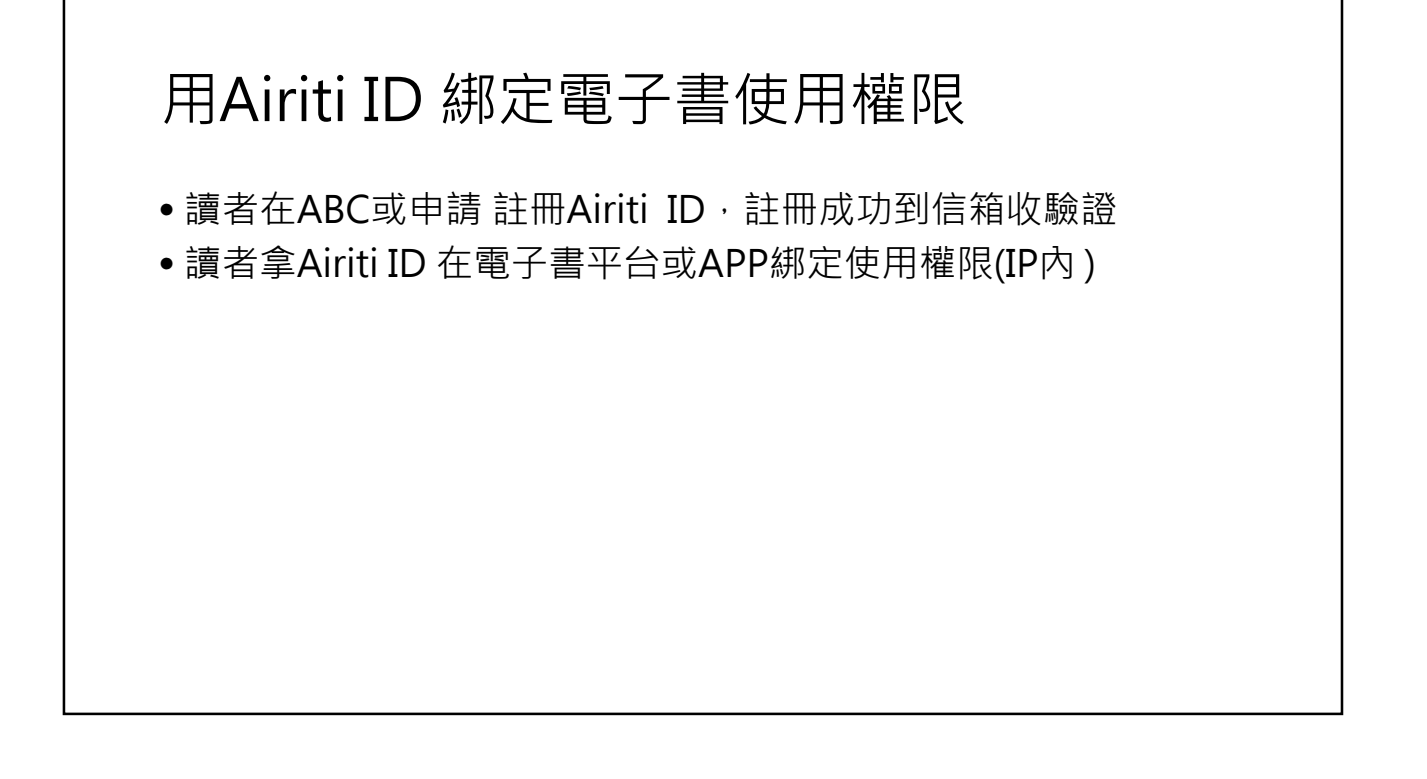

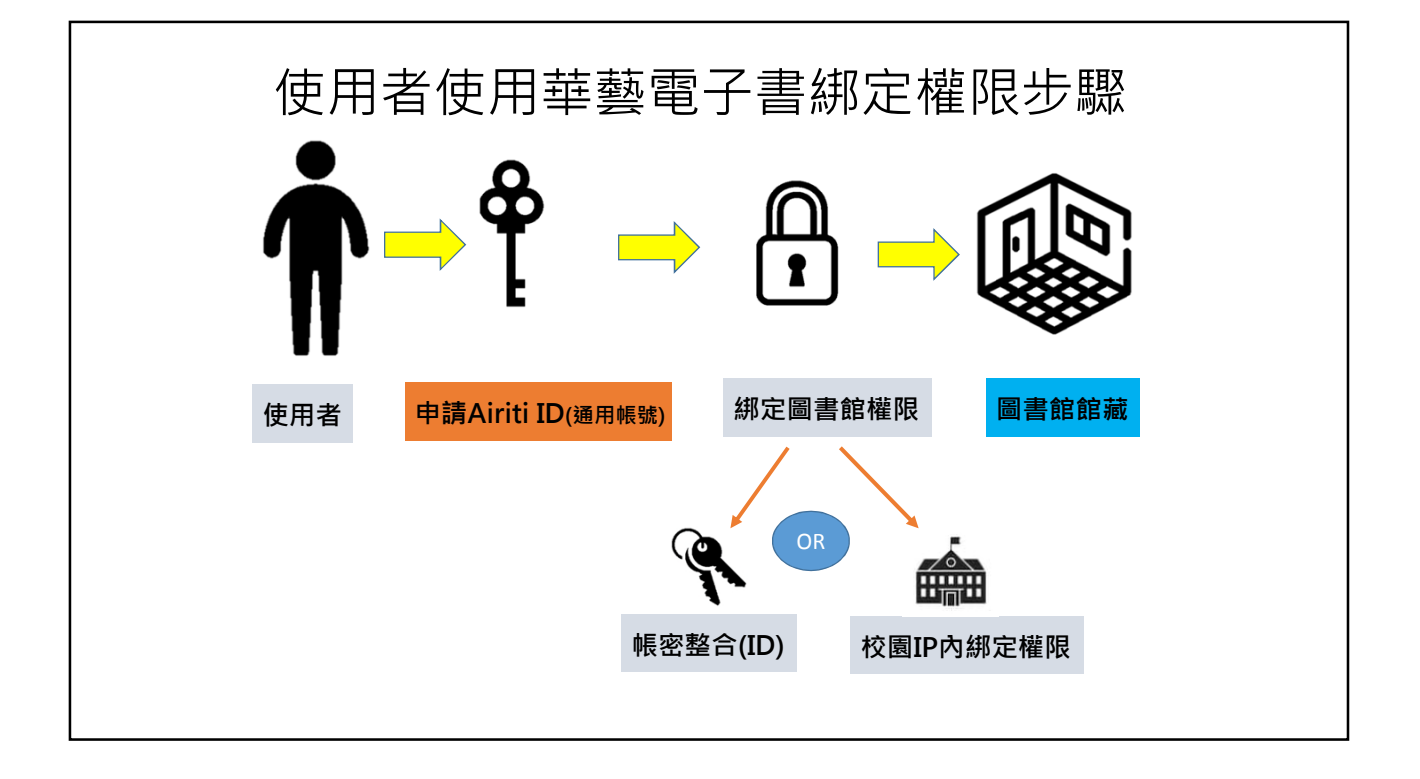

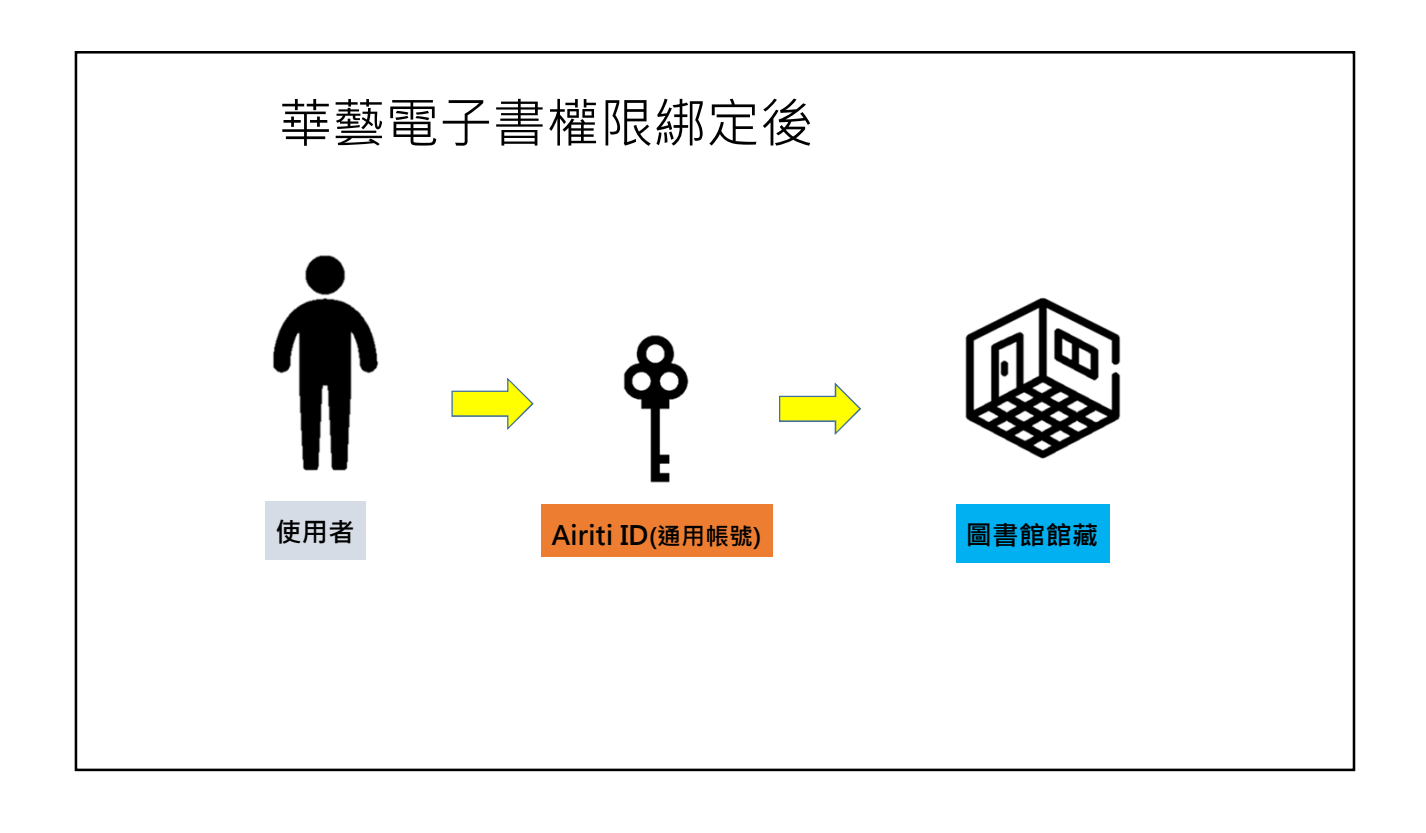

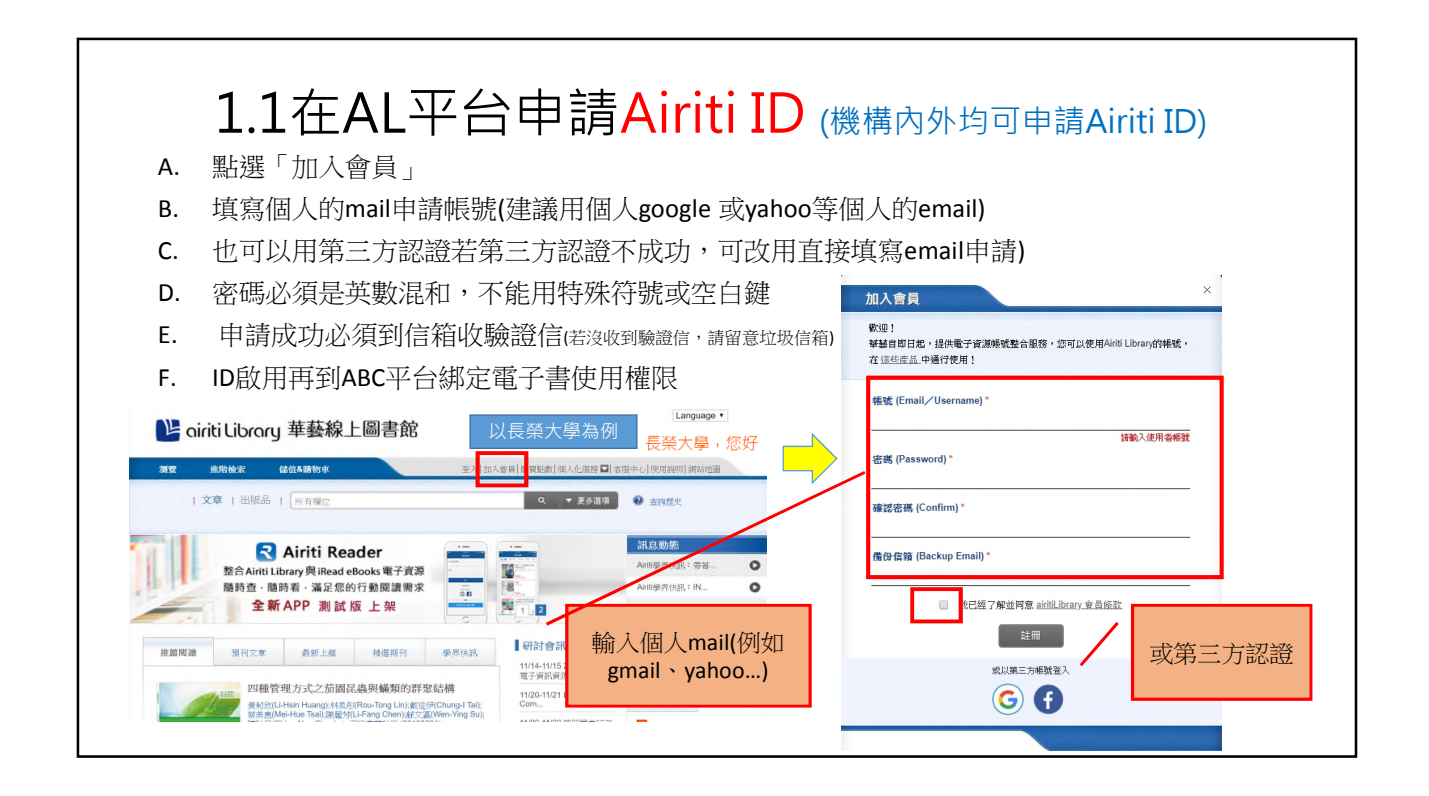

| 12 Airiti ID申請成功收驗證信                                                                                                    |                                                                                   |
|----------------------------------------------------------------------------------------------------|-----------------------------------------------------------------------------------|
| L. Z / Chiller I L I I I I I I I I I I I I I I I I I                                                                                                    |                                                                                   |
| 親愛的 chavan.chung@gmail.com 愈好:<br>請依以下說明完成e-mail認證手續。<br>1.請點選下方連結進行認證。<br><u>此行認認</u><br>2.若上方連結無法點選,請您將網址複製後貼到瀏覽器視窗中,亦可完成認證。<br>https://www.airitilibrary.com/Member/VerifyEmail?accountID=chavan.chung@gmail.c<br>customerID=201911190930<br>若有疑問請來信:IIb@airiti.com,將有專人為您服務,謝謝!! | com&confirmcode=HcUvbCHB53&<br>www.airitilibrary.com 顯示<br>Email驗證成功 · 請重新登入 · 謝謝 |
|                                                                                                    | 確定                                                                                |

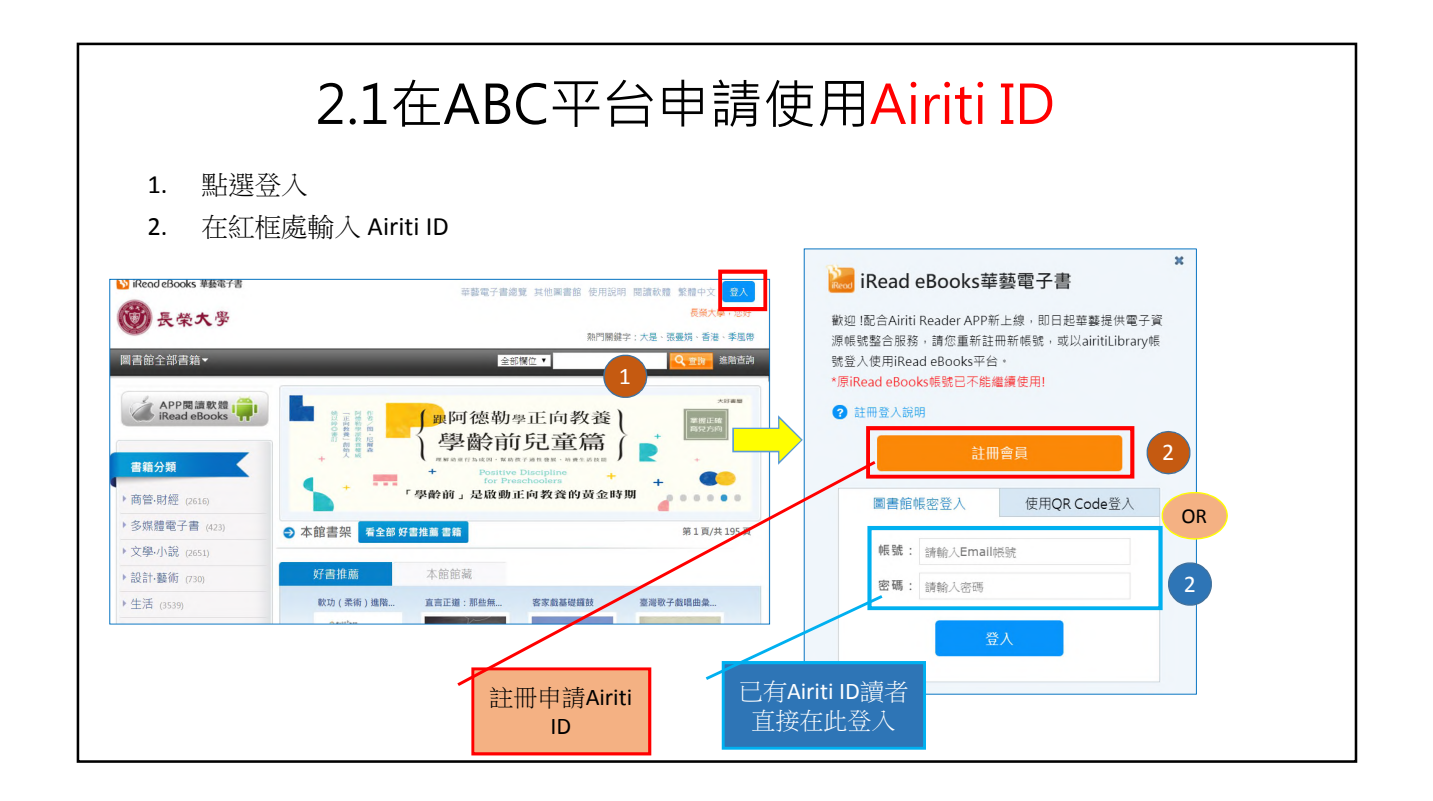

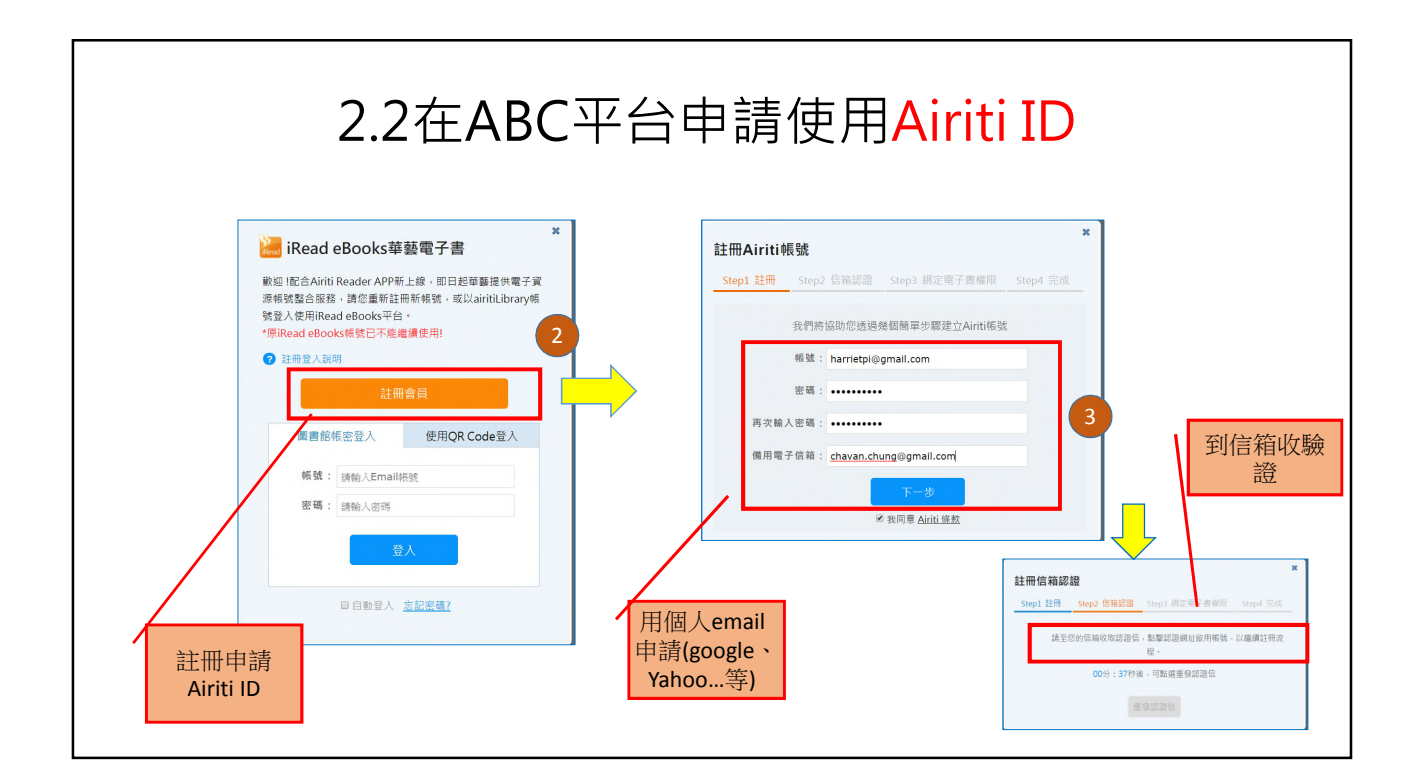

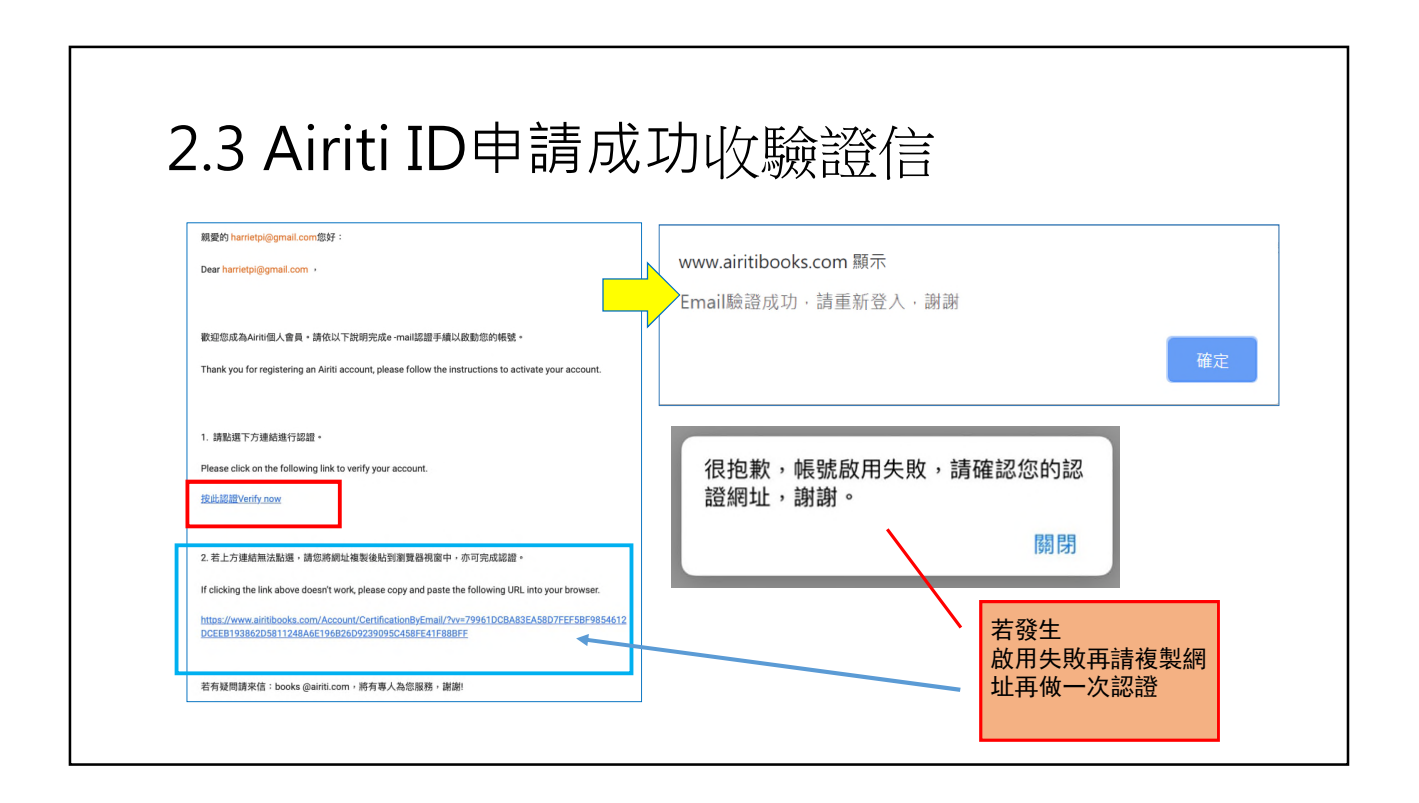

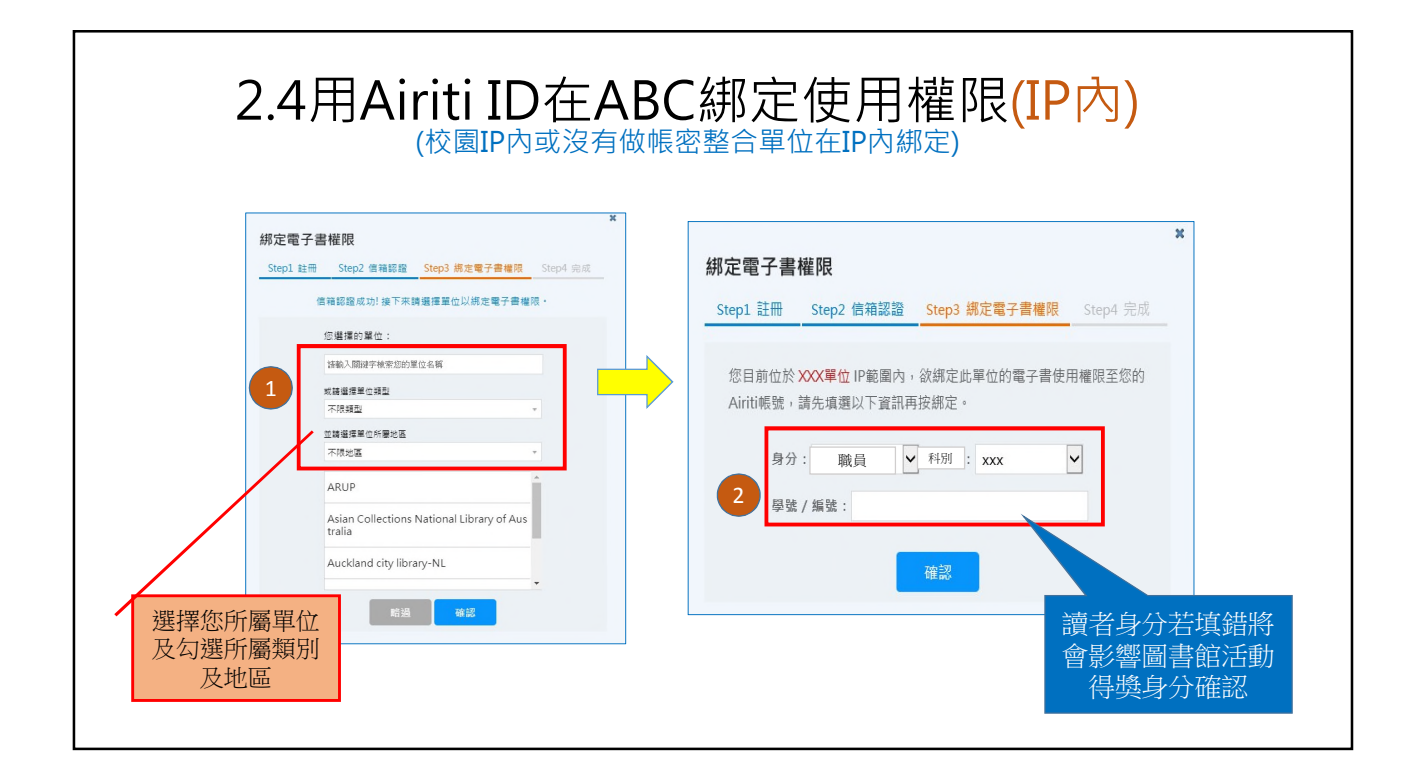

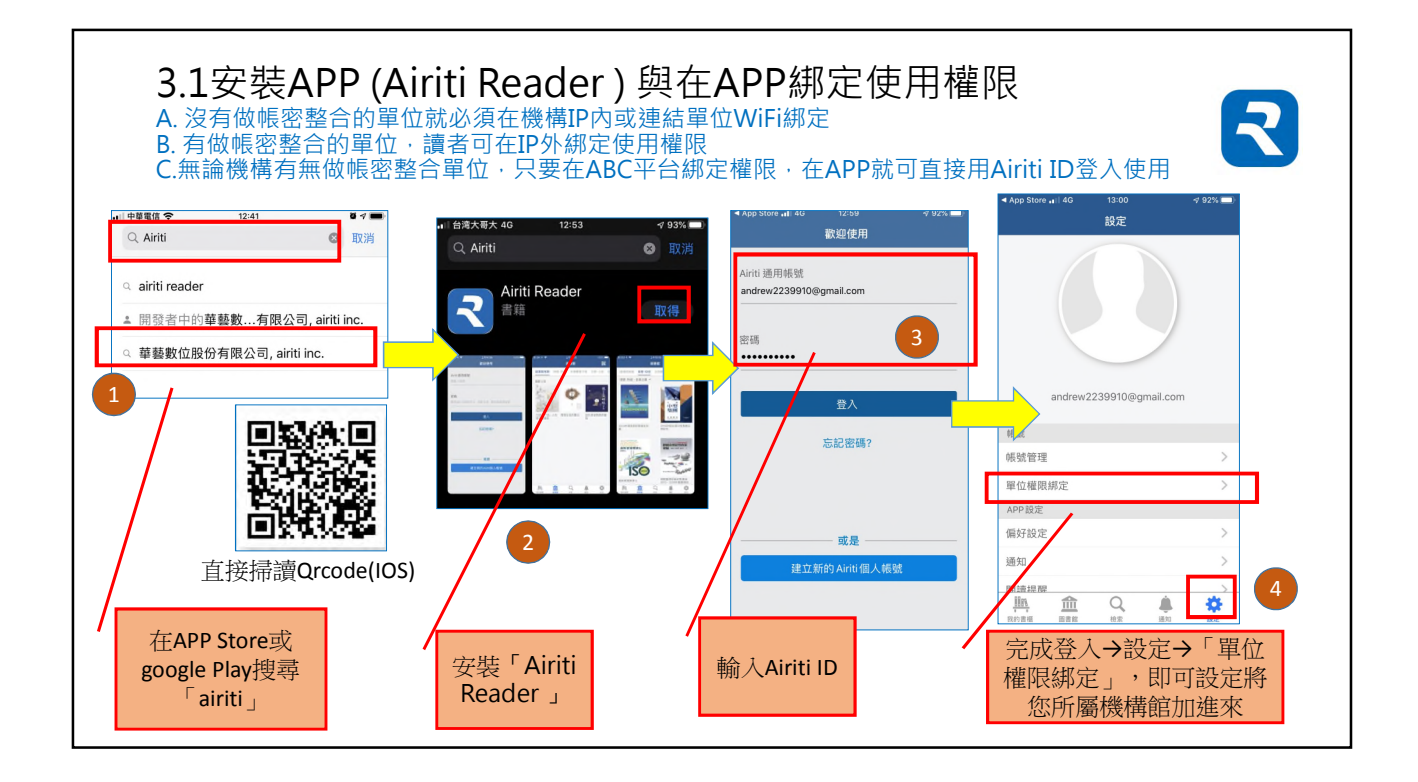

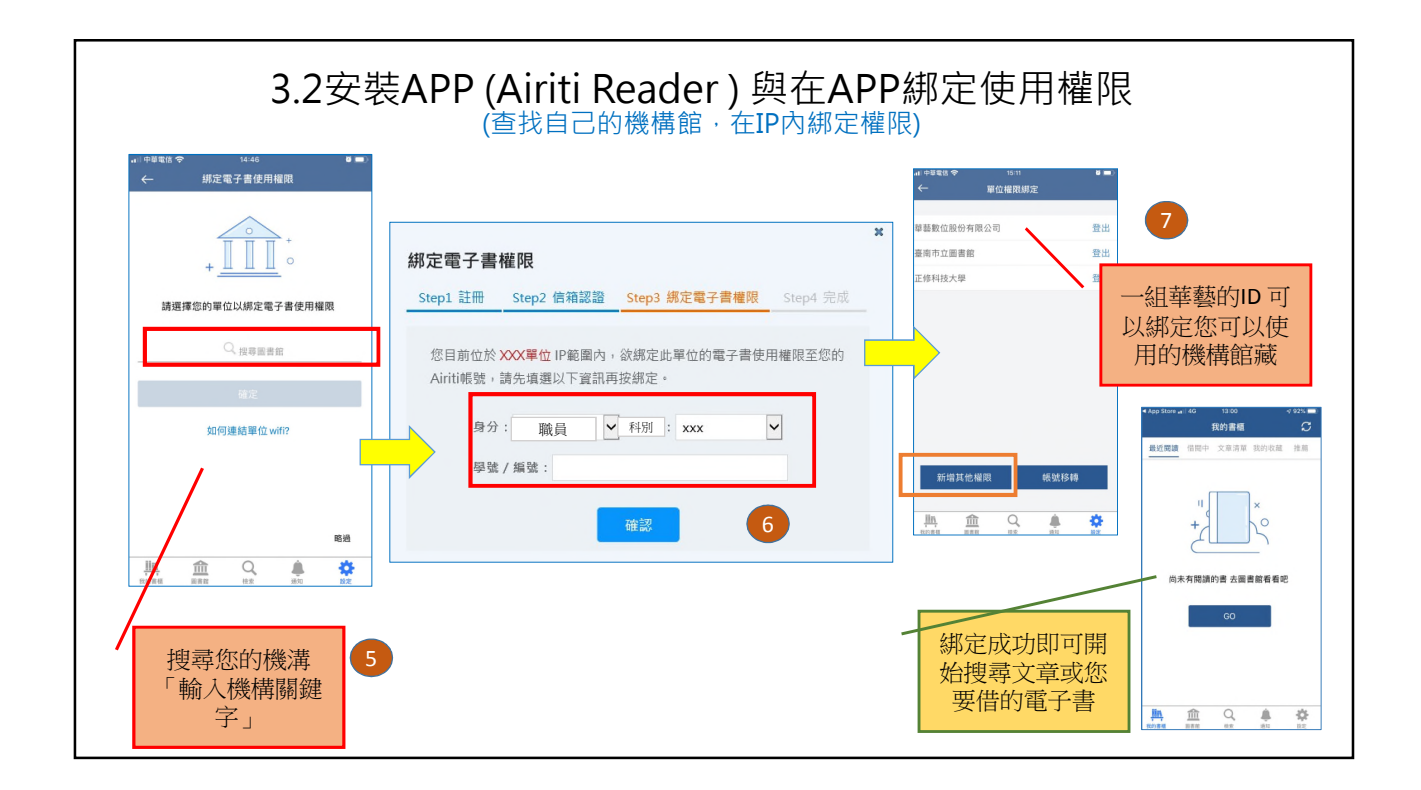

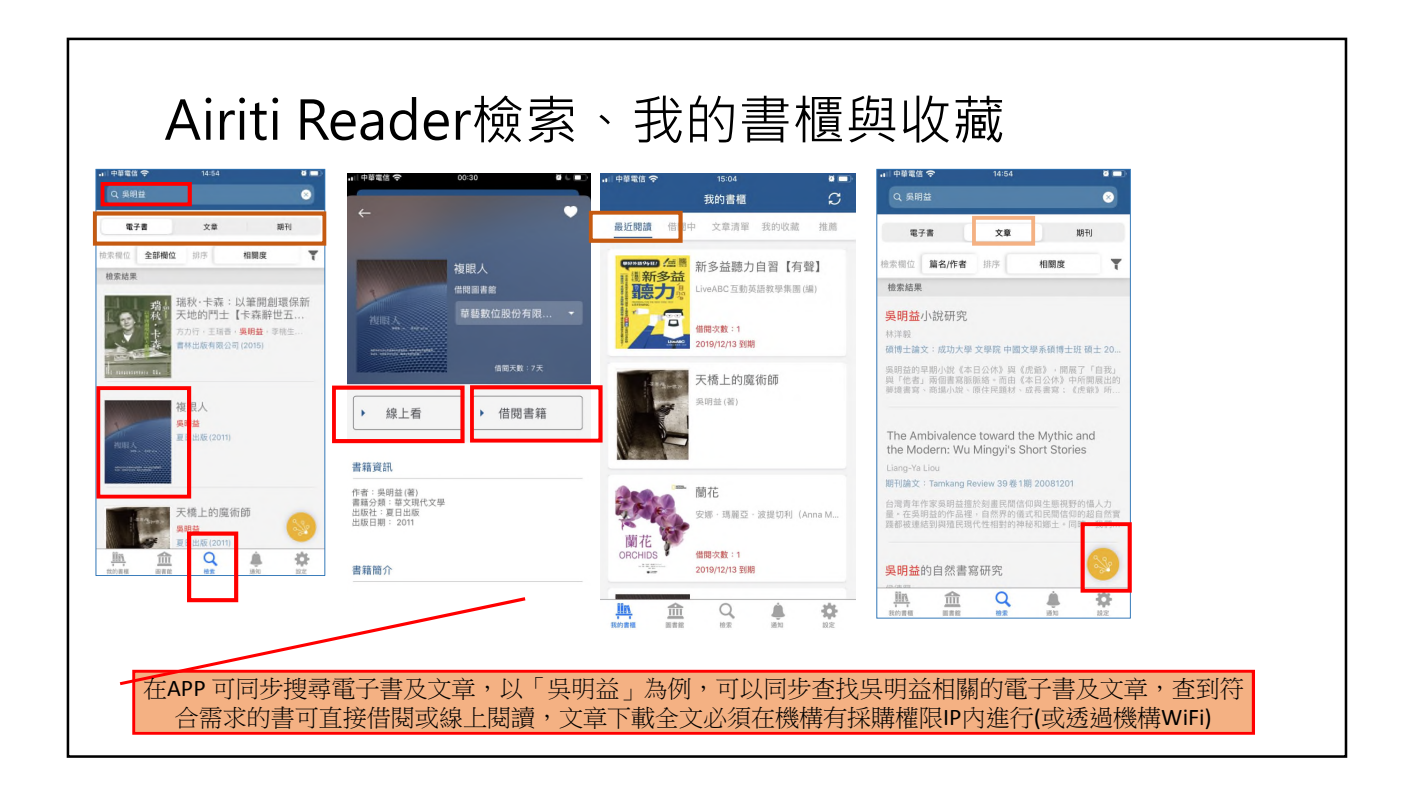

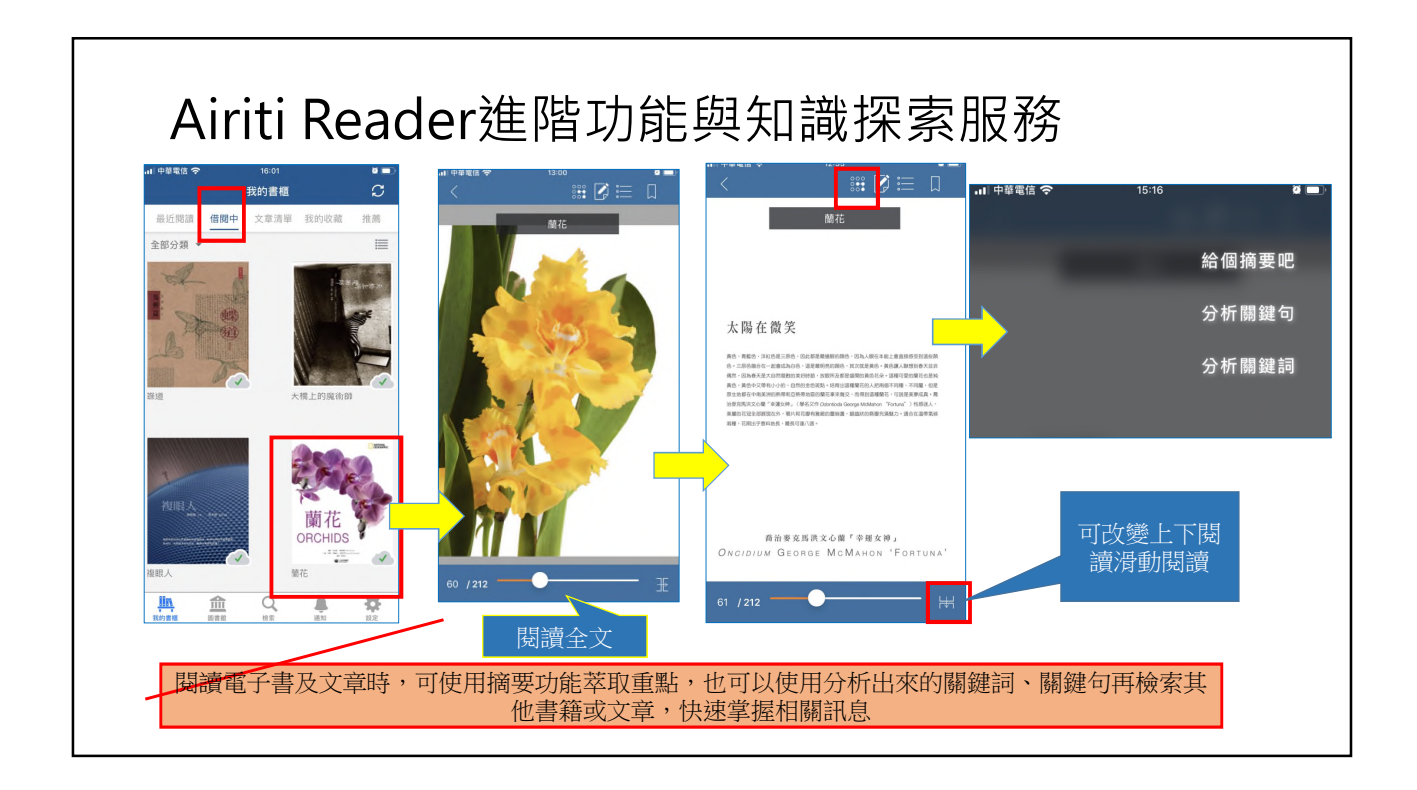

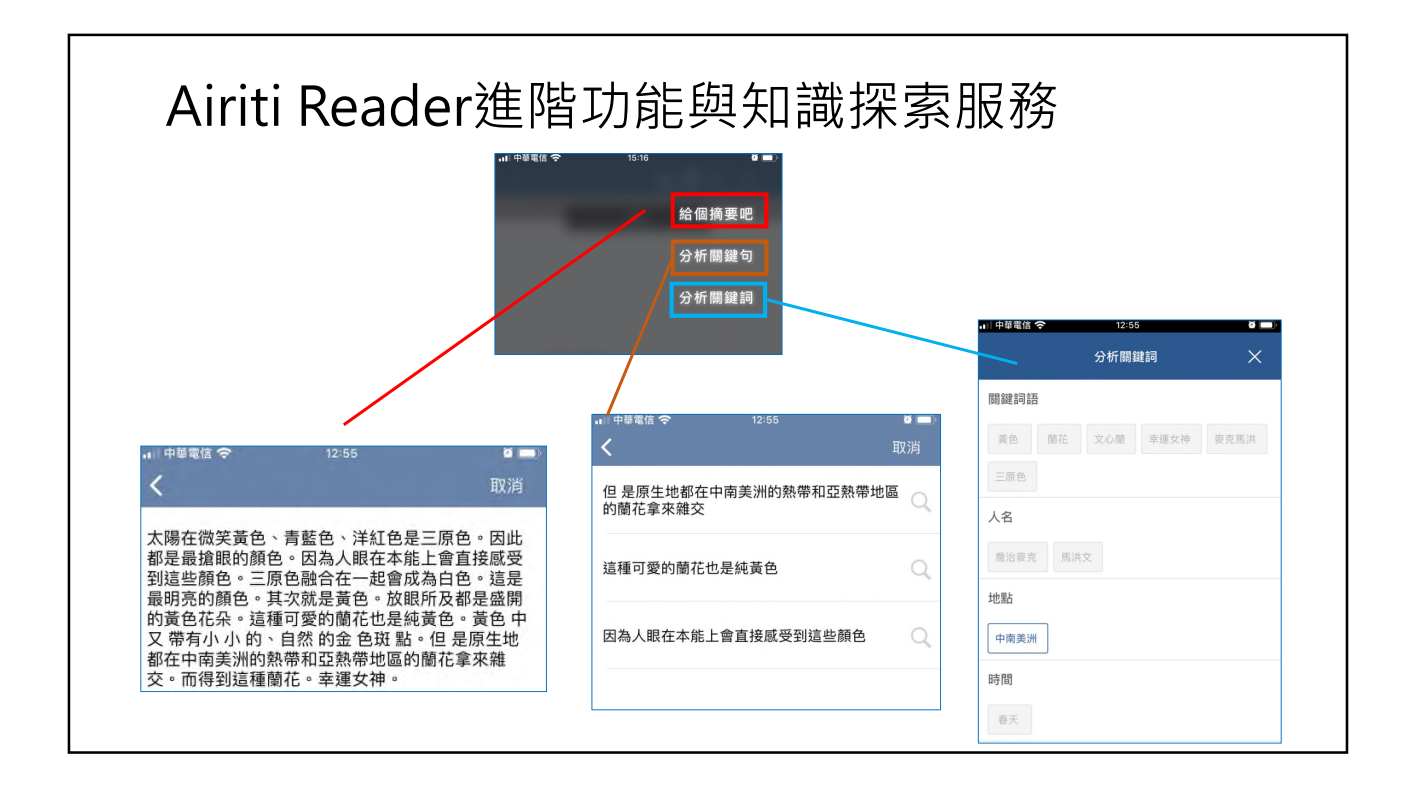

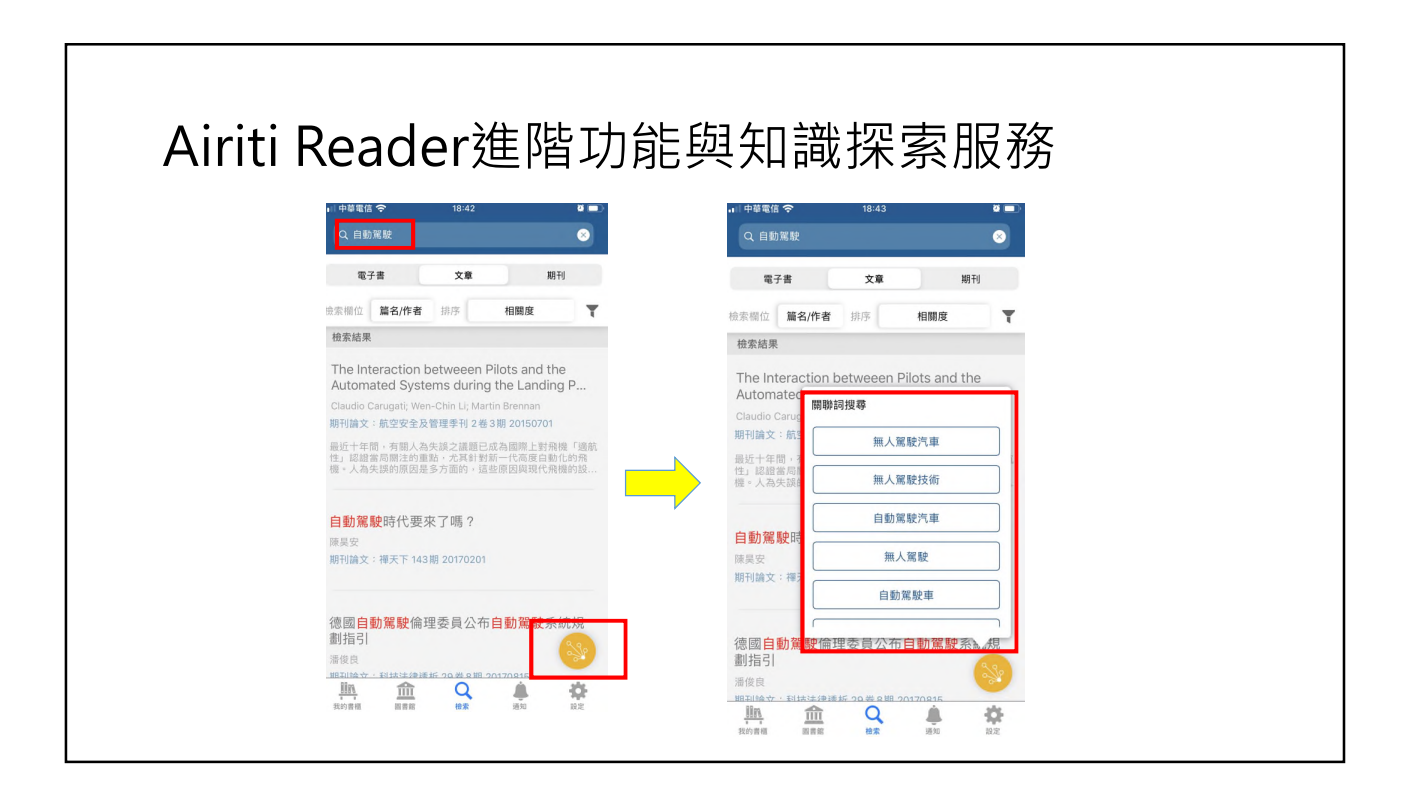

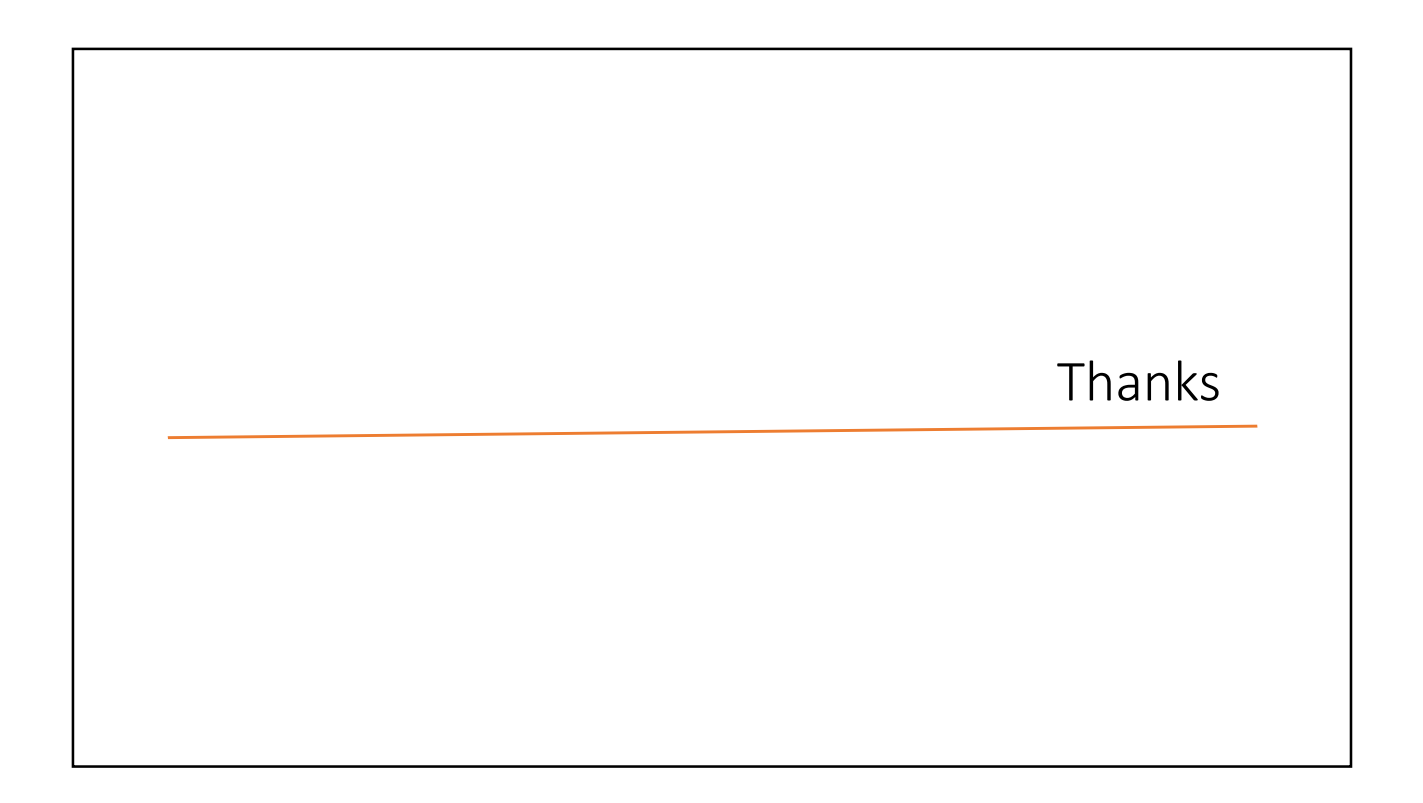